# Adding Firebase Services to Android Apps

| Firebase Console                                                                                                    | Android Studio                                                                                                    |  |  |
|----------------------------------------------------------------------------------------------------|----------------------------------------------------------------------------------------------------|--|--|
| Login to <u>https://console.firebase.google.com/</u> using your Google<br>account                                                                                        | Create a new Project in Android Studio and copy the Android package name which will be<br>required to enter in Firebase. Firebase will request this name as shown<br>com.raymundoconnor.rayhealthappnew See project name highlighted below.                                                                                                    |  |  |
| 🗋 50-Multiple: X 👔 CSN Colleg: X 🛔 Netflix 🛛 X 🗖 Android De: X 🗖 unidesign al: X 🗖 Login Screet X 👌 The Firebas: X 🕘 Cloud Fires: X 👌 Firebase col X 🕂                   | 🚈 Eile Edit View Navigate Code Analyze Refactor Build Run Tools VCS Window Help RayHealthAppNew - 🗆 X                                                                                                    |  |  |
| $\leftarrow \rightarrow \bigcirc$ $\widehat{\square}$   $\triangle$ https://console.firebase.google.com $\Rightarrow$ $\not\simeq$ $\textcircled{e}$ $\textcircled{e}$ ( | thAppNew ) 🐂 app ) 🖿 src ) 🖿 mai 🔨 🔺 app 🔻 🗔 Nexus 5 API 24 💌 🕨 🚓 🚊 🔅 🧀 🥳 💷 🐂 🗈 🍕 🖳 🍕 🔍                                                                                                    |  |  |
| × Create a project (Step 1 of 3)                                                                                                    | Android Android   Android Android   Android                                                                                                    |  |  |
| Let's start with a name for                                                                                                    | ► Cal com.raymundoconnor.rayhealthappnew (andro                                                                                                    |  |  |
| your project <sup>®</sup><br>Priject name<br>CSNHealthApp<br>✓ canhealthapp                                                                                              | Image: Second and Second and Second |  |  |
| $\begin{array}{c} \hline \\ \hline \\ \hline \\ \hline \\ \hline \\ \hline \\ \hline \\ \hline \\ \hline \\ \hline $                                                     | Image: Settings.gradle (Project Settings)         Image: Settings.gradle (Project Settings)         Image: Settings.gradle (Project Settin                                                                                                    |  |  |
| Name your project (eg RayHealthApp)                                                                                                    |                                                                                                    |  |  |
| Ensure to enable Enable Google Analytics for this project and click                                                                                                    |                                                                                                    |  |  |
| Continue                                                                                                    |                                                                                                    |  |  |

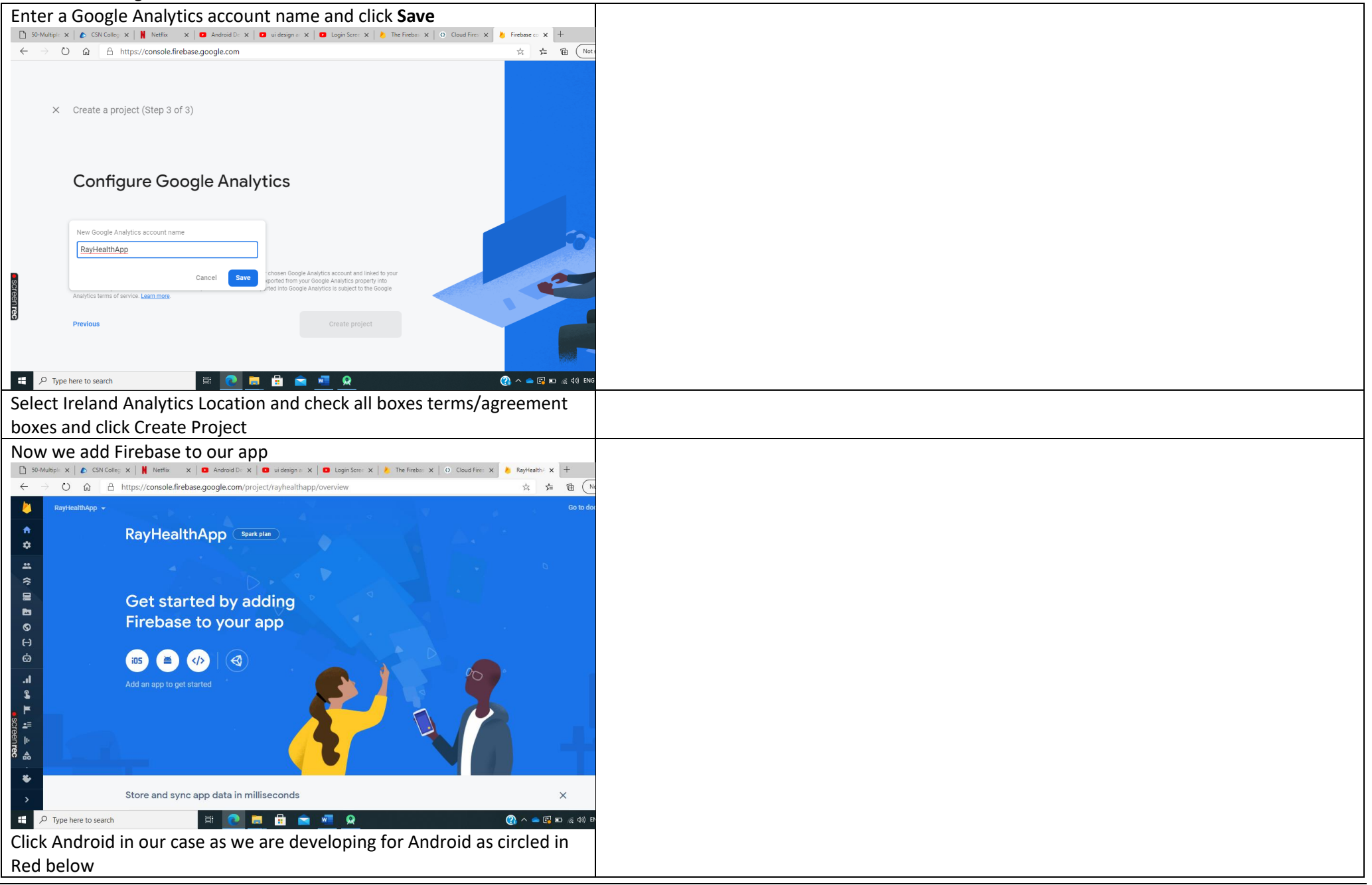

| Get started by adding                                                                                                |  |
|----------------------------------------------------------------------------------------------------|--|
| Firebase to your app                                                                                                 |  |
|                                                                                                    |  |
|                                                                                                    |  |
|                                                                                                    |  |
| Add an app to get started                                                                                            |  |
|                                                                                                    |  |
| Enter the Android package name and click Register App                                                                |  |
| 🗋 50-Mul x   🔊 CSN C x   🛔 Netflix x   🖸 Androi x   🖸 uidesii x   🗗 Login X   🍐 The Fir x   O Cloud   x 🔥 RayHe x +  |  |
| 🗧 🔶 🖒 🔓 https://console.firebase.google.com/project/rayhealthapp/overview                                            |  |
| × Add Firebase to your Android app                                                                                   |  |
| 1 Register app                                                                                                    |  |
| Android package name ③                                                                                               |  |
|                                                                                                    |  |
| App nickname (optional)                                                                                              |  |
| My Android App                                                                                                    |  |
| Debug signing certificate SHA-1 (optional)                                                                           |  |
| 00:00:00:00:00:00:00:00:00:00:00:00:00:                                                                              |  |
| Required for Dynamic Links, Invites, and Google Sign-In or phone number support in<br>Auth. Edit SHA-1s in Settings. |  |
| Register app                                                                                                    |  |
| Download the Google Services json file by clicking on it as follows                                                  |  |

| 🗋 50-Multipl: x 🕼 CSN Colley: x 🛔 Netflix 🛛 x 🗖 Android D: x 🗖 ui design 8: x 🗖 Login Screi x 🔌 The Firebar: x 🙆 Cloud Fire: x 👌 RayHealth-i x 🕇                                                                                                    |                                                                                                    |
|----------------------------------------------------------------------------------------------------|----------------------------------------------------------------------------------------------------|
| 🗧 🔶 🖒 🛆 https://console.firebase.google.com/project/rayhealthapp/overview                                                                                                    |                                                                                                    |
| × Add Firebase to your Android app                                                                                                    |                                                                                                    |
| Register app Android package name: com.raymundoconnor.rayhealthappnew                                                                                                    |                                                                                                    |
| Download config file   Image: Download config file   Image: Download google-services.json   Switch to the Project view in Android   Switch to the Project view in Android <th></th> |                                                                                                    |
| Once downloaded copy this file.                                                                                                    |                                                                                                    |
| Switch to the Project view in Android Studio to see your project root                                                                                                    | 🚈 <u>F</u> ile <u>E</u> dit <u>V</u> iew <u>N</u> avigate <u>C</u> ode Analy <u>z</u> e <u>R</u> efactor                                                                                                    |
| directory.                                                                                                    | De David - Mit Ann Marcola - Anna Anna Anna Anna Anna Anna Anna A                                                                                                    |
| Move the google-services.json file you just downloaded into your                                                                                                    | CaynearthAppivew / Capp / Ray google-services.json                                                                                                    |
| Android app module root directory.                                                                                                    | 🖥 Project 🔻 😳 🛣 —                                                                                                    |
|                                                                                                    | 🖉 🔻 🌉 RayHealthAppNew C:\Users\r.oconnor\AndroidStudi                                                                                                    |
| Click Next to move to next step                                                                                                    | Sector Sector Se |
|                                                                                                    | 🗧 🕨 🖿 .idea                                                                                                    |
|                                                                                                    | 👸 🔻 📷 app                                                                                                    |
|                                                                                                    | iii libs                                                                                                    |
|                                                                                                    | ▶ src                                                                                                    |
|                                                                                                    | g .gitignore                                                                                                    |
|                                                                                                    | 🖉 🔊 build.gradle                                                                                                    |
|                                                                                                    | google-services.json                                                                                                    |
|                                                                                                    | 🗧 proguard-rules.pro                                                                                                    |
|                                                                                                    | gradle                                                                                                    |
| Using the image below make the changes to the build, gradle in Android                                                                                                    | Once the dependencies etc are added to build.gradle in the Project folder click Sync Now as                                                                                                    |
| Studio                                                                                                    | shown                                                                                                    |

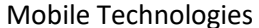

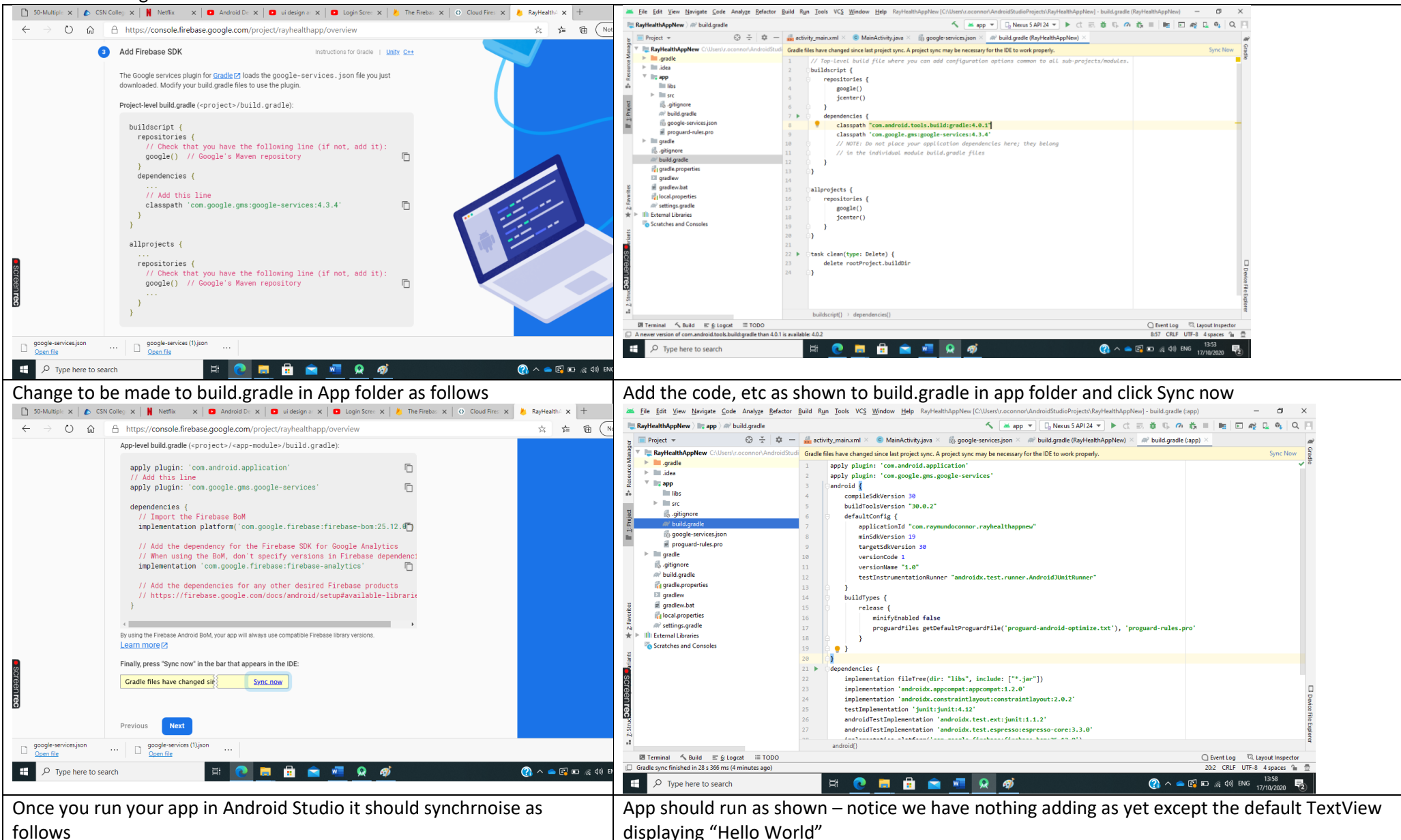

| 🗋 50-Multiple: X 🔥 CSN Colleg: X 🛔 Netflix: X 🗖 Android D: X 🗖 ui design a: X 🗖 Login Scre: X 👌 The Firebar: X   O. Cloud Fire: X 🎍 RayHealth- X 🕇                                                                                                    |                 |
|----------------------------------------------------------------------------------------------------|-----------------|
| ← → Ů ŵ 🔒 https://console.firebase.google.com/project/rayhealthapp/overview 😒 🏚 🕅                                                                                                    |                 |
| × Add Firebase to your Android app                                                                                                    | RayHealthAppNew |
| Register app Android package name: com.raymundoconnor.rayhealthappnew                                                                                                    |                 |
| Download coning me                                                                                                    |                 |
| Add Firebase SDK                                                                                                    |                 |
| Run your app to verify installation     Checking if the ann has communicated with our servers. You may need to uninstall                                                                                                    |                 |
| and reinstall your app.                                                                                                    |                 |
| Previous Continue to console Store this stee                                                                                                    |                 |
| □ google-services jron google-services (1) jron<br><u>Cpen file</u> <u>Cpen file</u>                                                                                                    |                 |
| 🕂 🔎 Type here to search 🕂 💽 📠 🛱 🕋 💆 🚫 🔇 🦓 ^ 🛥 🕼 40 E                                                                                                    |                 |
| Once successful you will receive this message                                                                                                    |                 |
| 🗋 50-Multipli: x 🔥 CSN Colleg: x 🛔 Netflix 🛛 x 🗖 Android Di: x 🗖 uldesign a: x 🗖 Login Screit: x 🔌 The Firebat: x 💿 Cloud Fire: x 🔥 RayHealthi: x 🕇                                                                                                    |                 |
| $\leftrightarrow$ $\rightarrow$ $\circlearrowright$ $\textcircled{a}$ https://console.firebase.google.com/project/rayhealthapp/overview $\diamondsuit$ $\bigstar$ $\bigstar$ $\textcircled{b}$ $\textcircled{c}$                                                                                                    |                 |
| × Add Firebase to your Android app                                                                                                    |                 |
| Register app<br>Android package name: com:raymundoconnor:rayhealthappnew                                                                                                    |                 |
| Oownload config file                                                                                                    |                 |
| Add Firebase SDK                                                                                                    |                 |
| Run your app to verify installation                                                                                                    |                 |
| Congratulations, you've successfully added Firebase to your app!                                                                                                    |                 |
| Previous Continue to console                                                                                                    |                 |
|                                                                                                    |                 |
| google-services/ron     google-services/(1) forn       Open file     Open file                                                                                                    |                 |
| #         P         Type here to search         #         Image: Control of the search         Image: Control of the search         Image: Controw         Image: Cont |                 |
| Creating the Realtime Database                                                                                                    |                 |
| Create on Realtime Database in Firebase and click on Create Database                                                                                                    |                 |

| 🗋 50-Multiple 🗙 🕼 CSN Colleg 🗙 🛛 🕅 Netflix 🛛 🗙 🗖 Android De                                     | 🗙   🖸 ui design a: 🗙   🖸 Login Scre: X   🏄 The Firebas X   🗿 Cloud Fires X 🍐 RayHealth4 X + |          |
|-------------------------------------------------------------------------------------------------|---------------------------------------------------------------------------------------------|----------|
| $\leftarrow$ $\rightarrow$ $\circlearrowright$ $\triangleq$ https://console.firebase.google.com | /project/rayhealthapp/database 🖄 🏂 🖻 🕻                                                      | -        |
| RayHealthApp 👻                                                                                  | Go to                                                                                       | de       |
| <b>A</b>                                                                                        |                                                                                             |          |
| •                                                                                               |                                                                                             |          |
| # Realtime Data                                                                                 | hase                                                                                        |          |
|                                                                                                 |                                                                                             |          |
| Realtime Database Store and sync data in real                                                   |                                                                                             |          |
| Create Database                                                                                 |                                                                                             |          |
| e                                                                                               | = ••                                                                                        |          |
| Ċ.                                                                                              |                                                                                             |          |
| .ı.                                                                                             |                                                                                             |          |
|                                                                                                 | la Desitima Database rigit far you? Compare Database Fi                                     |          |
|                                                                                                 | is realtime Database (Ignt for you! Compare Databases 🖉                                     |          |
|                                                                                                 |                                                                                             |          |
| Learn more                                                                                      |                                                                                             |          |
| *                                                                                               |                                                                                             |          |
| https://console.firebase.google.com/project/rayhealthapp/database                               | 💫 Introducing Firebase Realtime Database 🕓 A                                                |          |
| Type here to search                                                                             |                                                                                             |          |
|                                                                                                 |                                                                                             |          |
| Security rules for Realtime D                                                                   | atabase                                                                                     | $\times$ |
|                                                                                                 |                                                                                             |          |
| Once you have defined your data structure                                                       | you will have to write rules to secure your data                                            |          |
| Learn more                                                                                      | jea miniare te mine fales le secure jour auta.                                              |          |
|                                                                                                 |                                                                                             |          |
| Start in locked mode                                                                            | {                                                                                           |          |
| all reads and writes                                                                            | "rules": {                                                                                  |          |
| Stort in test made                                                                              | ".read": Talse,<br>".write": false                                                          |          |
| Get set up quickly by allowing all reads                                                        | }                                                                                           |          |
| and writes to your database. Client                                                             | }                                                                                           |          |
| read/write access will be denied after<br>30 days if security rules are not                     |                                                                                             |          |
| updated                                                                                         | All third party reads and writes will be denied                                             |          |
|                                                                                                 |                                                                                             |          |
|                                                                                                 | Cancal                                                                                      | Enable   |
|                                                                                                 | Caller                                                                                      | Indibite |
|                                                                                                 |                                                                                             |          |

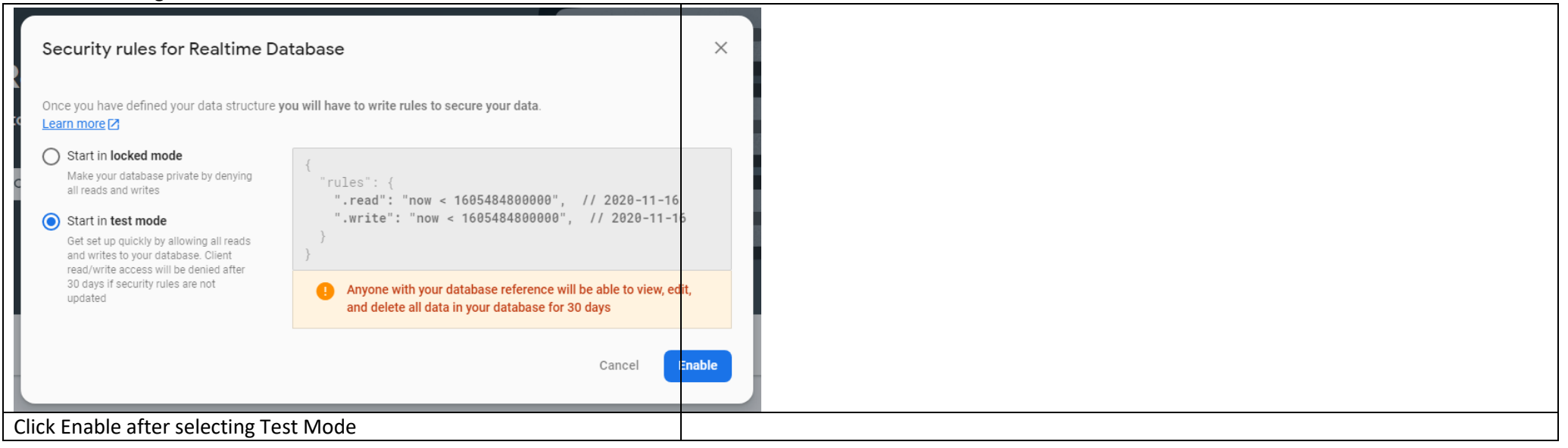

| Click o                                  | n Data Tab                                                                               |            | Enter the source code below in MainActivity.java |                     |                                                       |                                          |                               |                                    |                             |
|------------------------------------------|------------------------------------------------------------------------------------------|------------|--------------------------------------------------|---------------------|-------------------------------------------------------|------------------------------------------|-------------------------------|------------------------------------|-----------------------------|
| 🗋 50-Mu                                  | It 🜔 CSN Col 🕌 Netflix 🛛 🖸 Android 🖸 ui desig 🗖 Login Sc 😕 The Fire 🗿 Cloud Fi 🎍 Ray 🗙 🕂 | -          | a 📩 a                                            | ivity_main.xml × 🧾  | MainActivity.java $	imes$                             | $\bigcirc$ Patient.java $	imes$          | 👩 google-services.json        | × 🔊 build.gradle (RayHealthAppNew) | × 💉 build.gradle (:app      |
| $\leftarrow$                             | 🕐 🟠 🛆 https://console.firebase.google.com/project/rayhealtha 🚖 🗲 🗎 🕅                     | ot syncing | 22 •<br>23                                       | protected<br>super. | <pre>void onCreate(Bund<br/>onCreate(savedInst</pre>  | dle savedInstance<br>tanceState);        | eState) {                     |                                    |                             |
| <u>&gt;</u>                              | RayHealthApp 👻 Go to do                                                                  | cs 🌲       | 24<br>25                                         | setCor<br>// Rej    | <pre>tentView(R.layout.<br/>ferencing your obje</pre> | <pre>.activity_main); ects for use</pre> |                               |                                    |                             |
| n An An An An An An An An An An An An An | Realtime Database                                                                        |            | 26<br>27                                         | etName<br>etTest    | e = findViewById(R.<br>ed = findViewById(             | .id.editTextName)<br>(R.id.editTextTes   | ;<br>;ted);                   |                                    |                             |
|                                          | Data Rules Backups Usage                                                                 |            | 28                                               | Buttor              | <pre>btnSave = findVie</pre>                          | ewById(R.id. <i>butto</i>                | onSave);                      |                                    |                             |
| *                                        | _                                                                                        |            | 29                                               | btnSav              | ve.setOnClickListen                                   | ner( <mark>new</mark> View.OnCl          | lickListener() {              |                                    |                             |
| \$                                       |                                                                                          |            | 30                                               | @0                  | )verride                                              |                                          |                               |                                    |                             |
| 8                                        | ← https://rayhealthapp.firebaseio.com/                                                   | Θ          | 31 ®                                             | — рі                | blic void onClick(<br>String name = et                | (View v) {<br>tName.getText().t          | coString();                   |                                    |                             |
|                                          |                                                                                          |            | 33                                               |                     | String tested =                                       | etTested.getText                         | :().toString();               |                                    |                             |
| S                                        | rayhealthapp: null                                                                       |            | 34                                               |                     | Patient patient                                       | <pre>= new Patient(na</pre>              | ame,tested);                  |                                    |                             |
| ()                                       |                                                                                          |            | 35                                               |                     | myRef = database                                      | e.getReference( p                        | oath: "Patient");             |                                    |                             |
| *                                        |                                                                                          |            | 36<br>37<br>38                                   |                     | String id = myR<br>mvRef.child( <mark>id</mark> ).    | Ref.push().getKey<br>.child("name").se   | /();<br>:tValue(name.toString | z()):                              |                             |
|                                          |                                                                                          |            | 39                                               |                     | myRef.child(id).                                      | .child("tested").                        | setValue(tested.toSt          | tring());                          |                             |
| <u>´´</u>                                |                                                                                          |            | 40                                               |                     |                                                       | . ,                                      | `                             | 0.077                              |                             |
|                                          |                                                                                          |            | 41<br>42                                         |                     | Toast toast = To<br>toast.show():                     | oast. <i>makeText</i> (get               | ApplicationContext()          | ), text: "Patient is added", T     | oast. <i>LENGTH_LONG</i> ); |
|                                          |                                                                                          |            | 43                                               |                     | clearTextViews()                                      | );                                       |                               |                                    |                             |
|                                          |                                                                                          |            | 44                                               | e 3                 | 0                                                     | ,,                                       |                               |                                    |                             |
|                                          |                                                                                          |            | 45                                               | };                  |                                                       |                                          |                               |                                    |                             |
|                                          |                                                                                          |            | 46                                               |                     |                                                       |                                          |                               |                                    |                             |
|                                          |                                                                                          |            | 47                                               | 👳 🛛 private vo      | oid clearTextViews(                                   | (){                                      |                               |                                    |                             |
|                                          |                                                                                          |            | 48                                               | etName              | e.setText("");                                        |                                          |                               |                                    |                             |
|                                          |                                                                                          |            | 49                                               | etTest              | ed.setText("");                                       |                                          |                               |                                    |                             |
|                                          |                                                                                          |            | 50                                               | Θ }                 |                                                       |                                          |                               |                                    |                             |
| Click o                                  | n Rules Tab                                                                              |            | We                                               | lave to creat       | e a Patient cla                                       | ass as we ha                             | ve two or more                | e variables such as Name           | e and Tested                |

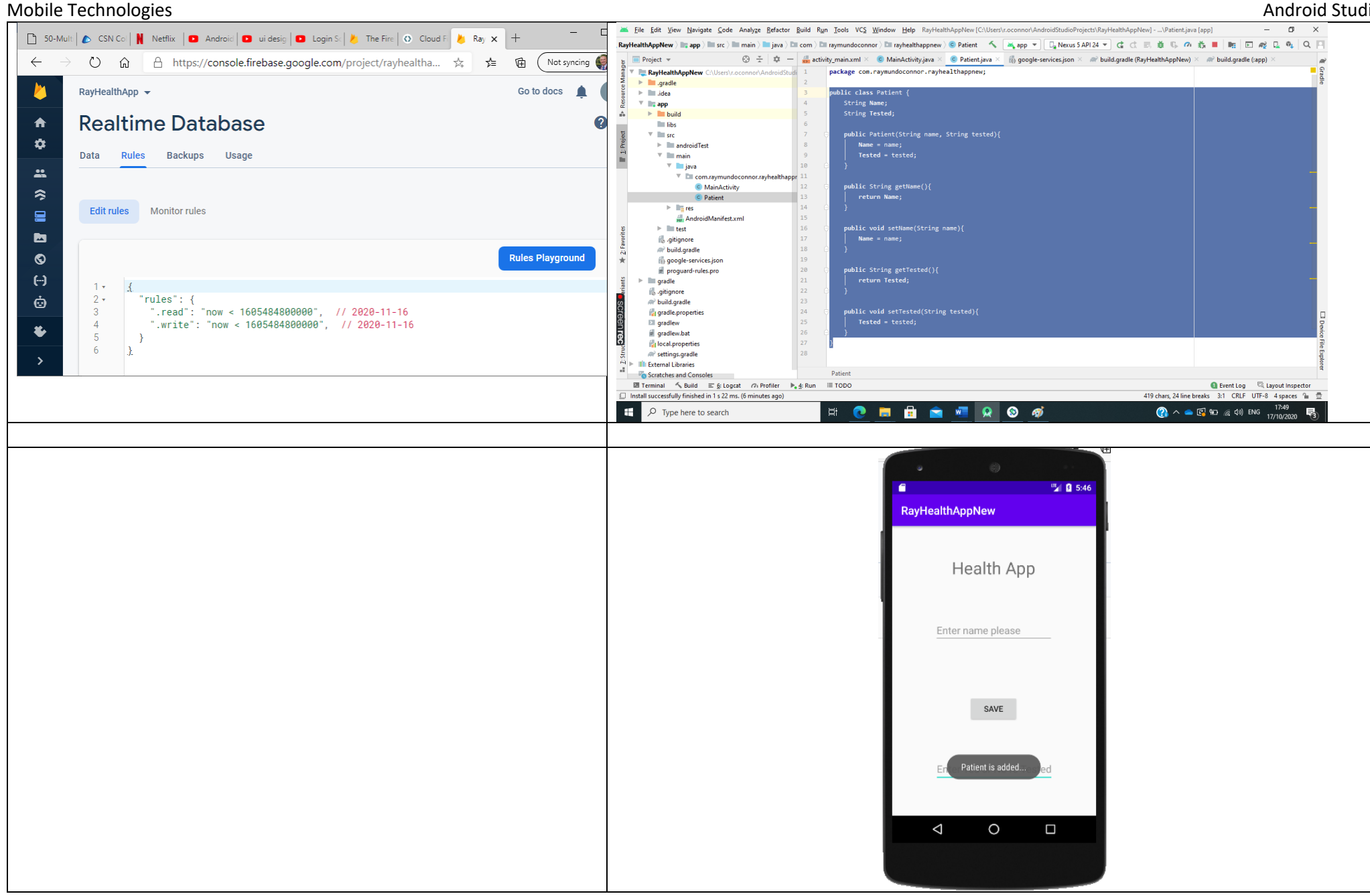

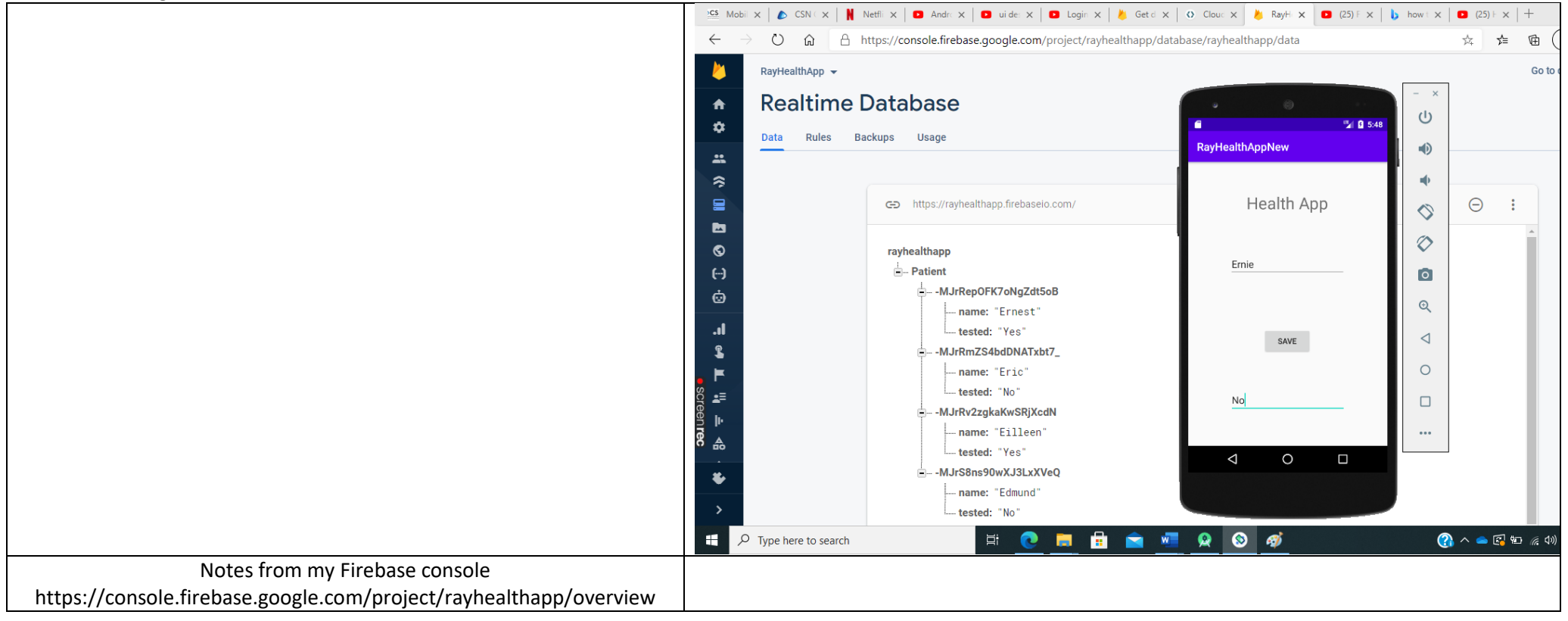

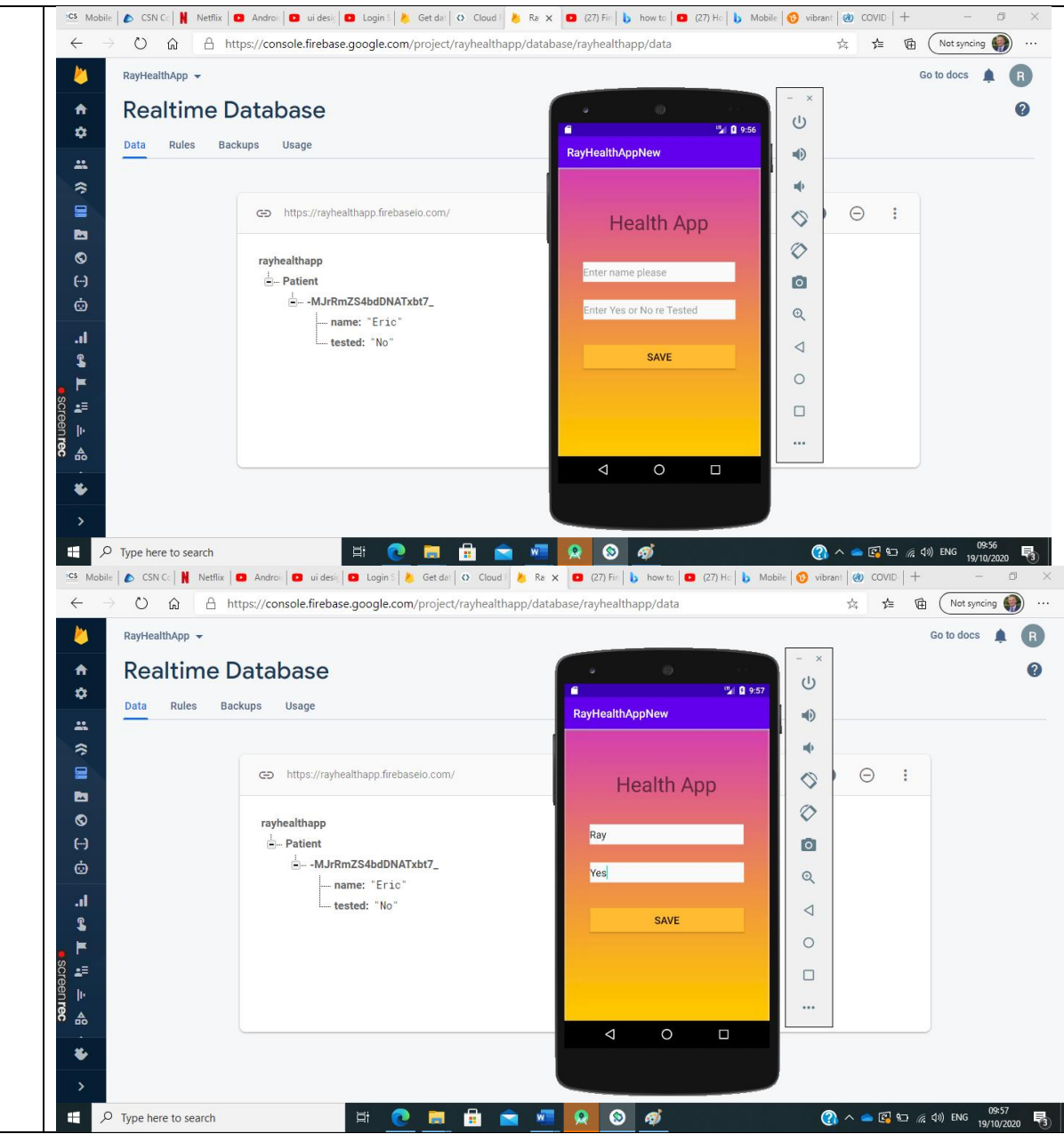

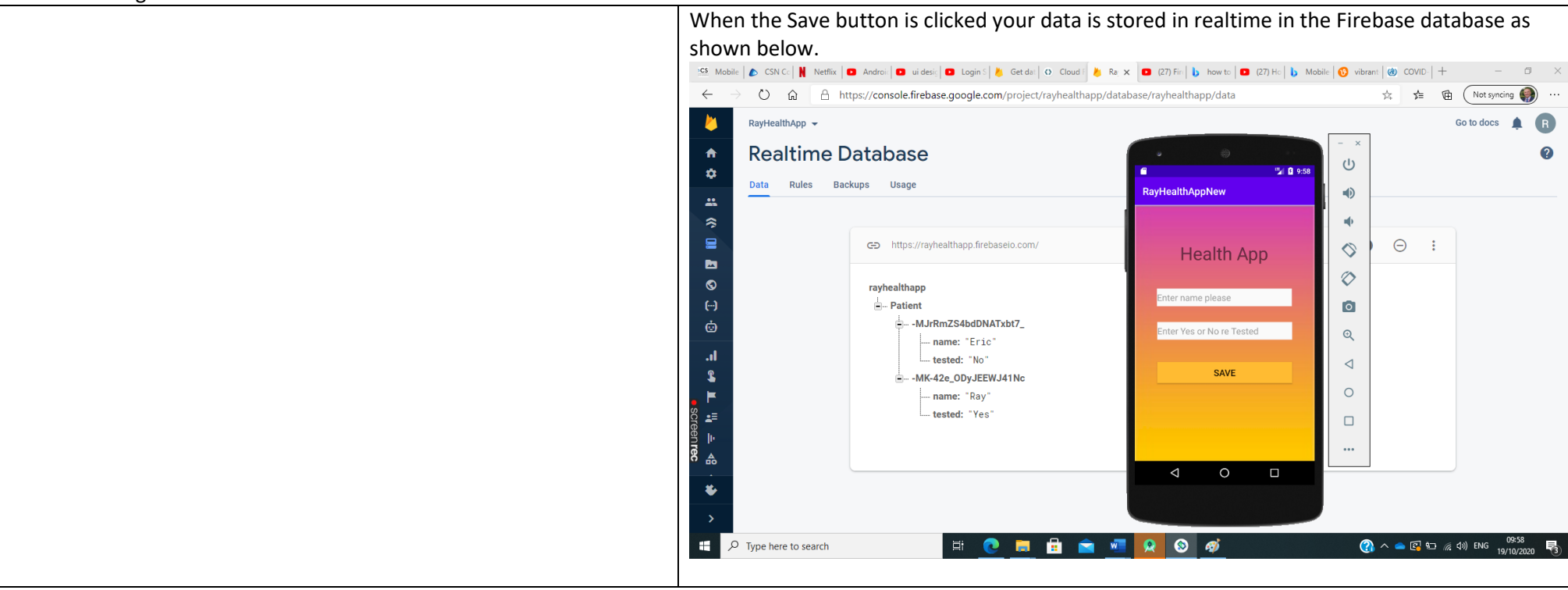

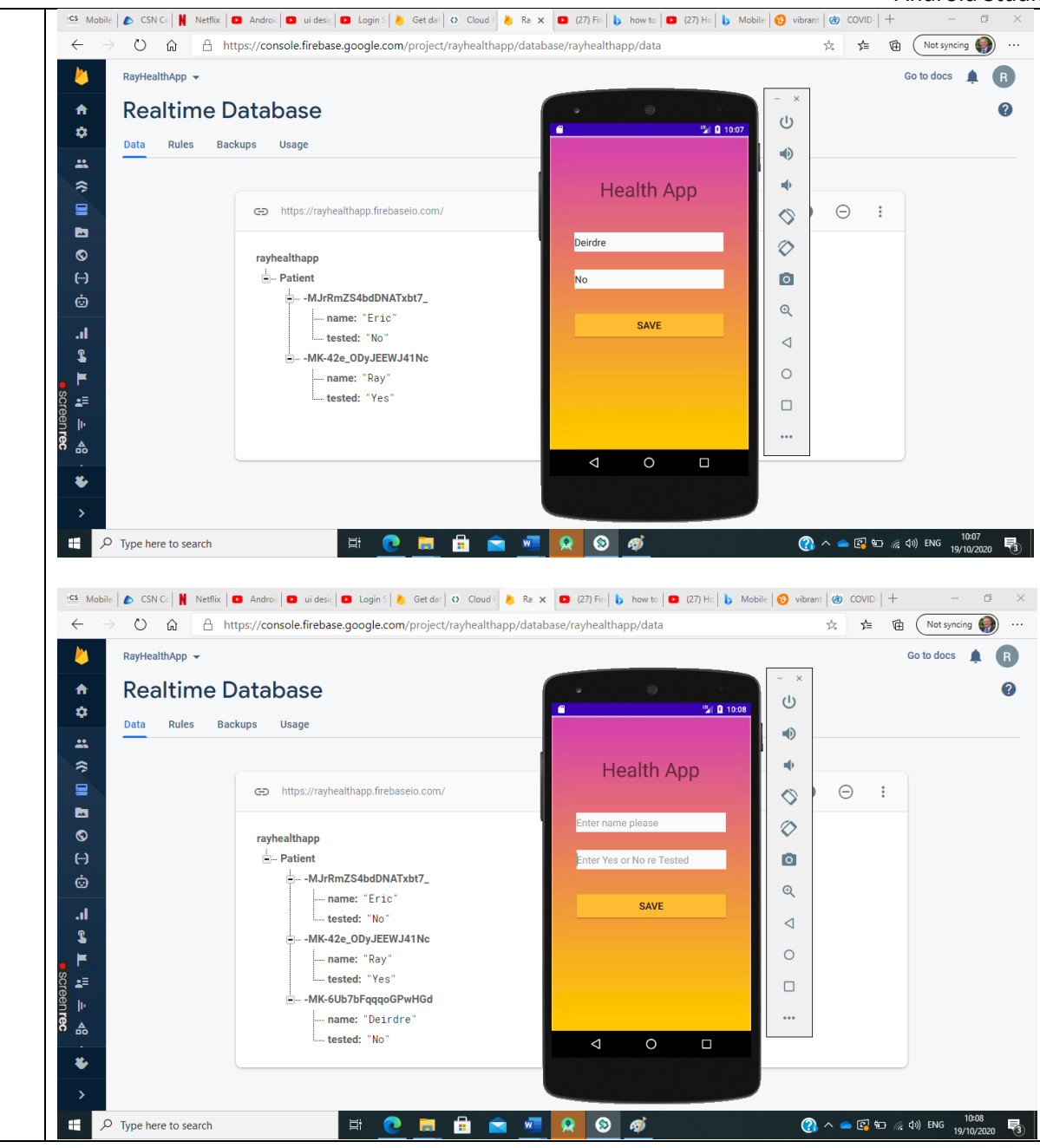

| wobile rechnologies | Mobile | Technol | logies |
|---------------------|--------|---------|--------|
|---------------------|--------|---------|--------|